#### THE BOOM OF Sciencific Information THE BOOM OF SCIENCIFIC Information THE BOOM OF SCIENCES CITATION DATABASES

ISI Web of Science เป็นชุดฐานข้อมูล บรรณานุกรม และสาระสังเขป ของบทความวารสารทั่วโลกที่ เป็นที่ยอมรับในวงวิชาการมากกว่า 8,000 ชื่อ ตั้งแต่ปี ค.ศ. 1993 เป็นต้นมา จัดทำโดย The Institute for Scientific Information (ISI) ประกอบด้วย 3 ฐานข้อมูล คือ

- Science Citation Index Expanded (SCI Expanded) บทความจากวารสารสาขาวิทยาศาสตร์และเทคโนโลยี 164 สาขา 5,300 ชื่อ
- Social Sciences Citation Index (SSCI) บทความจากวารสารสาขาสังคมศาสตร์ 50 สาขา 1,700 ชื่อ
- Arts & Humanities Citation Index (A& HCI) บทความจากวารสารสาขาศิลปศาสตร์และมนุษยศาสตร์ 1,100 ชื่อ

# ลักษณะเด่นของฐานข้อมูล

- 🚇 มีรายการอ้างอิงของแต่ละบทความ (Cited References)
- 🛄 สืบค้นการอ้างอิงผลงาน (Cited Reference Search)
- สืบค้นบทความที่มีความสัมพันธ์กัน คือมีรายการอ้างอิง เหมือนกันอย่างน้อย 1 รายการ (Related Records)

# การเข้าใช้ฐานข้อมูล

สืบค้นออนไลน์ผ่านเว็บเบราเซอร์ เช่น Netscape หรือ Internet Explorer ไปที่

- CU Digital Library
   <u>http://www.car.chula.ac.th</u>
- คลิกที่ CU Reference Databases

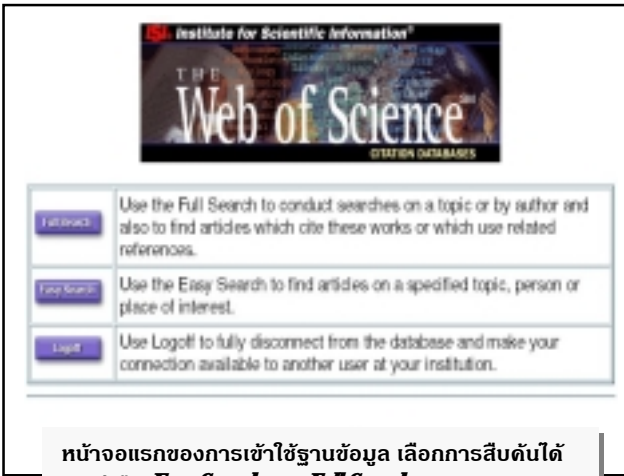

2 วิธี ดือ **Easy Search**และ **Full Search** 

# Contraction barrageous Version 4.1 District of the second second sec

# Copyright (C) 1890 institute for Scientific Information

### <u>วิธีการสืบค้นแบบ Easy Search</u>

1. คลิกที่ช่อง 🗖 หน้าฐานข้อมูลที่ต้องการสืบค้น

#### 🛋 การสืบค้นแต่ละครั้งเลือกได้ตั้งแต่ 1-3 ฐานข้อมูล

คลิกที่ปุ่มประเภทการสืบค้นที่ต้องการ

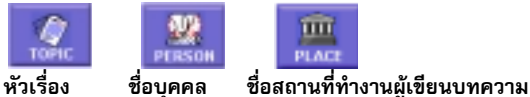

- พิมพ์คำหรือวลีที่ต้องการสืบค้นในช่อง
- 4. คลิกเลือกการเรียงลำดับผลการสืบค้น

 O Relevance เรียงตามบทความที่ปรากฏคำที่สืบค้นมากที่สุดก่อน
 O Reverse chronological order เรียงตามบทความที่บันทึกล่าสุด ก่อน

# 🛋 ค่าที่กำหนดให้คือ Reverse chronological order

5. คลิก SEARCH

3

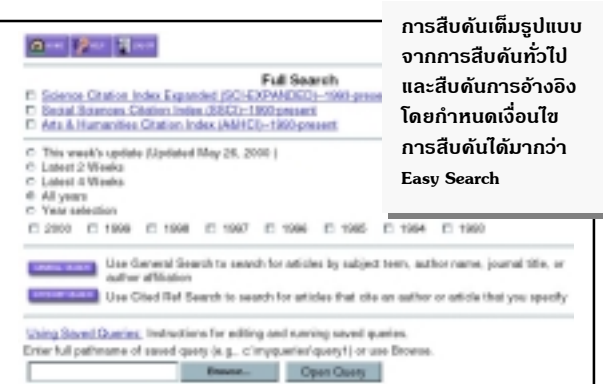

# <u>วิธีการสืบค้นแบบ Full Search</u>

1. คลิกที่ช่อง 🗖 หน้าฐานข้อมูลที่ต้องการสืบค้น

#### 🛋 การสืบค้นแต่ละครั้งเลือกได้ตั้งแต่ 1-3 ฐานข้อมูล

- คลิกเลือกช่วงระยะเวลาข้อมูลที่ต้องการสืบค้น
- คลิกเลือกประเภทการสืบค้น

GENERAL SEARCH สืบค้นจากหัวเรื่อง ชื่อผู้เขียน ชื่อวารสาร และ สถานที่ทำงานผู้เขียนบทความ

CITED REF SEARCH

สืบค้นการอ้างอิงผลงาน 🛚 🕮

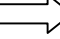

- พิมพ์คำหรือวลีที่ต้องการสืบค้นในช่อง
   ละเขตข้อมูล
- คลิก <u>Set limits and sort option</u> เมื่อต้องการกำหนดภาษา ประเภท เอกสาร และการเรียงลำดับผลการสืบค้น
- 6. คลิก **SEARCH** ขณะอยู่หน้าจอการสืบค้น General Search หรือ
  - คลิก **LOOKUP** ขณะอยู่หน้าจอการสืบค้น Cited Reference Search

## การแสดงพลการสืบดัน

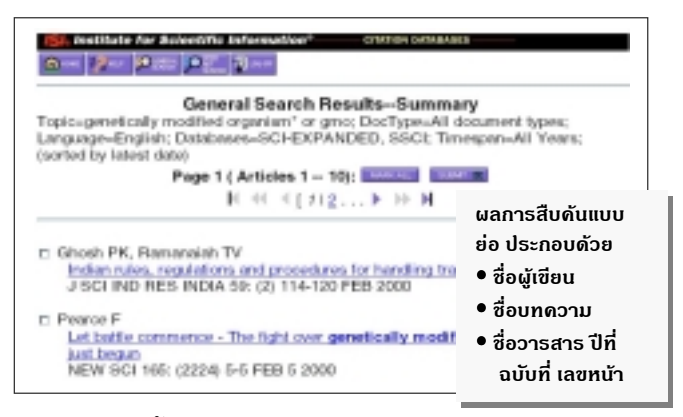

**ผลการสืบค้น** จะแสดงหน้าจอผลการสืบค้นแบบย่อ (Search Results Summary) ประกอบด้วยคำหรือวลีที่ใช้สืบค้น การจำกัดขอบเขตการสืบค้น ฐานข้อมูลที่สืบค้น ระเบียนผลการสืบค้นแบบย่อ และจำนวนผลการสืบค้น

#### 🛋 การแสดงผลใน Easy Search สูงสุด 100 ระเบียน

🛋 การแสดงผลใน Full Search สูงสุด 500 ระเบียน

การแสดงผลจะแสดงหน้าจอละ 10 ระเบียน

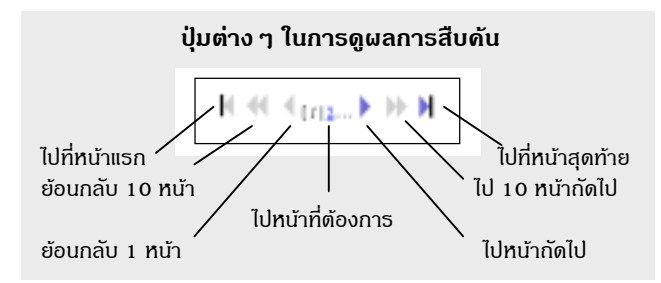

การดูระเบียนเต็ม (Full Record) ให้คลิกที่ชื่อ<u>บทความที่ขีดเส้นใต้</u>ของ ระเบียนที่ต้องการบนหน้าจอการแสดงผลแบบย่อ

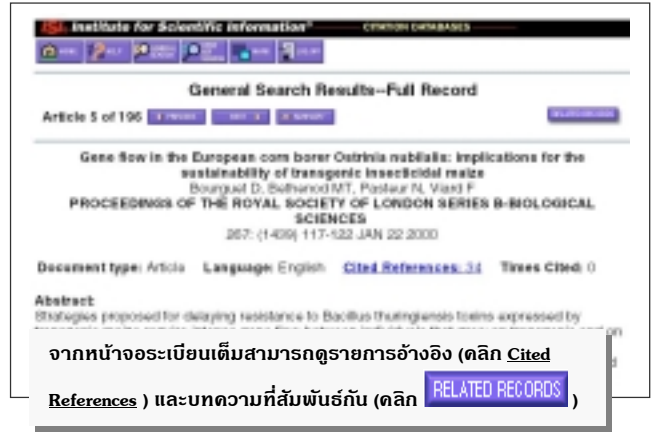

#### ข้อมูลที่ปรากฏใน Full Record ได้แก่

- \* ชื่อบทความ
- ⊁ ชื่อผู้แต่ง
- สาระสังเขป/บทคัดย่อ

\* รายการค้างคิง

米 ชื่อบทความ

ของแต่

- \* ชื่อผู้เขียนบทความ
- 🛠 จำนวนครั้งที่บทความได้รับการอ้างอิง

\* รายการค้างคิง

- \* ชื่อสถานที่ทำงานของผู้เขียน \* สาระสังเขป/บทคัดย่อ
- 🛠 ชื่อวารสาร
- \* คำสำคัญ
- \* สำนักพิมพ์
  \* ภาษาเคกสาร
- \* สถานที่ติดต่อขอ Reprint
- เลขทะเบียนเอกสารของ ISI สำหรับสั่งซื้อเอกสารอบับแต็ม

#### การพิมพ์/บันทึก/ส่งพลสืบดันทาง E-Mail

- เลือกระเบียนผลการสืบค้นขณะอยู่หน้าจอ Summary โดยคลิกที่ช่อง
   หน้าระเบียนที่ต้องการ จะปรากฏเครื่องหมาย แล้วคลิก
   เมื่อเลือกทั้ง 10 ระเบียนบน
   หน้าจอ หรือขณะอยู่หน้าจอ Full Record ให้เลือกระเบียนโดยคลิก
- 2. คลิก 🔢 ดูระเบียนที่เลือกไว้
- คลิก <u>Select Fields</u> เลือกรายละเอียดของข้อมูลที่ต้องการพิมพ์/ บันทึกลงแฟ้มข้อมูล/ส่งผลสืบค้นทาง E-Mail
- คลิก <u>Set Sort Option</u> จัดเรียงข้อมูล

Format for Print

5.

- คลิก\_\_\_\_\_ดรูปแบบของข้อมูลก่อนพิมพ์/บันทึก
- ถ้าต้องการพิมพ์ลงกระดาษ ให้ใช้คำสั่ง Print ของเว็บเบราเซอร์ โดย คลิกที่คำสั่ง File แล้วคลิกที่ Print หรือคลิกที่รูปเครื่องพิมพ์บนทูลบาร์
- 7. ถ้าต้องการบันทึกลงแฟ้มข้อมูล ให้ใช้คำสั่ง Save As ของเว็บเบราเซอร์ โดยคลิกที่คำสั่ง File แล้วคลิกที่ Save As ตั้งชื่อแฟ้มข้อมูล โดยกำหนด ส่วนขยายชื่อแฟ้มข้อมูลที่ต้องการจัดเก็บเป็น .txt และประเภทของแฟ้ม ข้อมูลเป็น All Files หรือไม่ต้องใส่ส่วนขยายชื่อแฟ้มข้อมูล แต่กำหนด ประเภทของแฟ้มข้อมูลเป็น Text File
- ถ้าต้องการส่งข้อมูลทางไปรษณีย์อิเล็กทรอนิกส์ (E-Mail) ให้ปฏิบัติ

ตามข้อ 1-4 แล้วคลิก ผลการสืบค้นไปให้ในช่อง E-Mail the records to: และพิมพ์ข้อความที่ ต้องการส่งไปพร้อมกับผลการสืบค้นในช่อง Notes (enter up to 250

characters) หลังจากนั้นคลิก

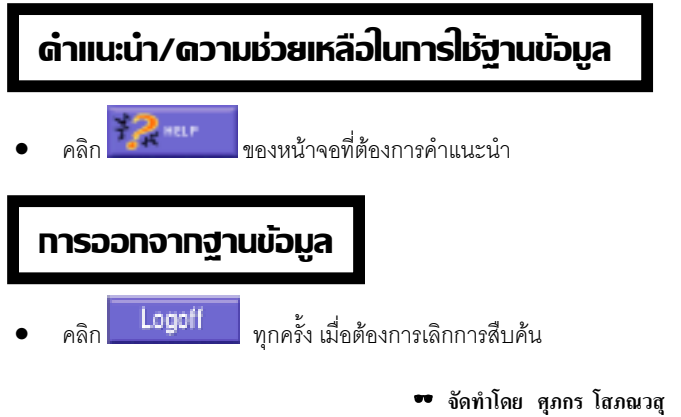

สถาบันวิทยบธิการ จุฬาลงกรณ์มหาวิทยาลัย (ถบับพิมพ์ครั้งที่ s) มิถุนาชน **2543** 

# **ISI Web of Science**

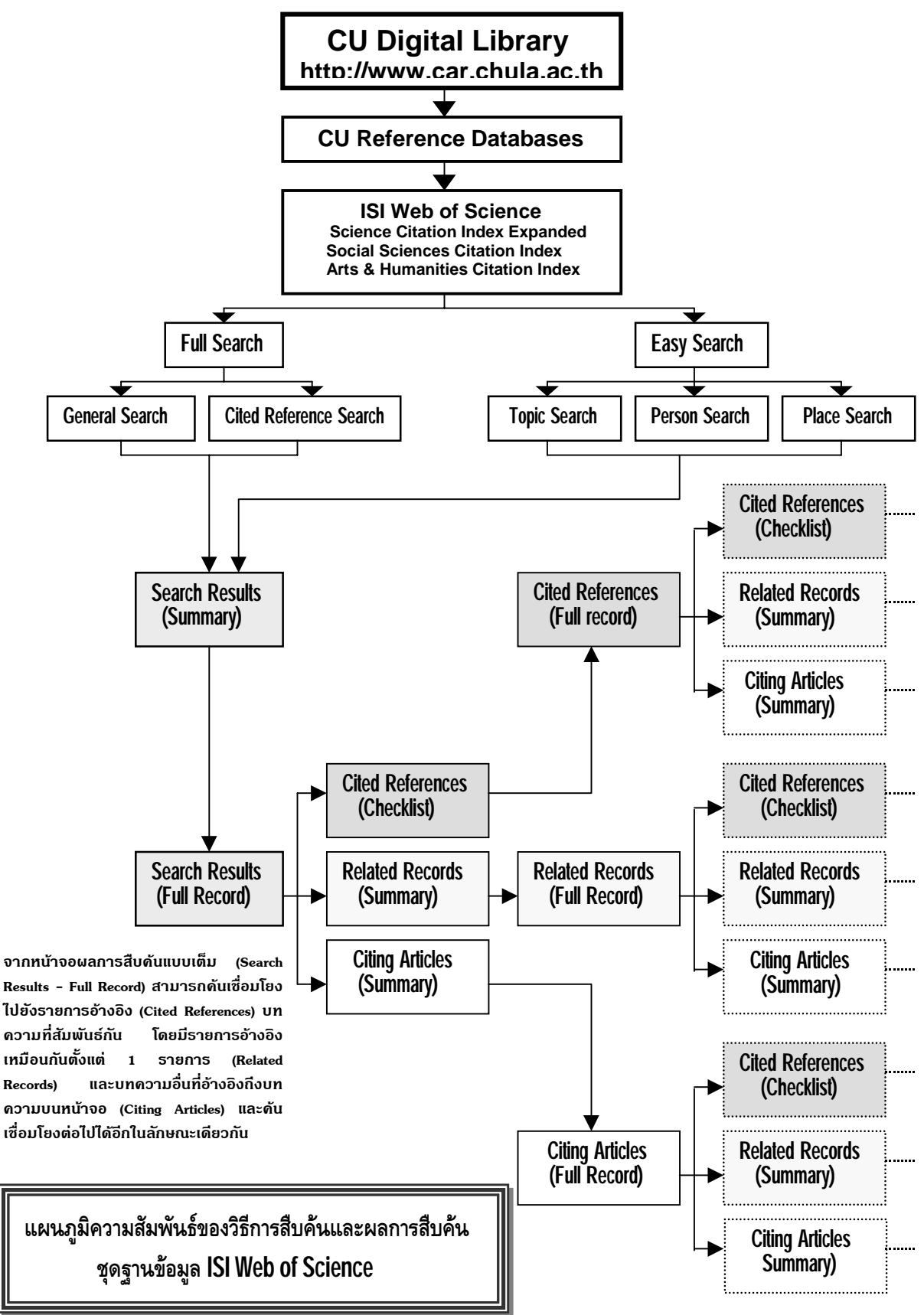

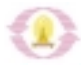